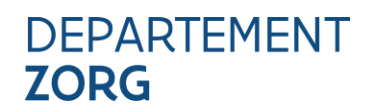

## **EHEALTH TOEGANGSBEHEER - VERKORTE HANDLEIDING**

Versie 1.0 – update 06/05/2025

## INHOUD

| 1   | Essentiële voorbereidende stappen             | 2  |
|-----|-----------------------------------------------|----|
| 2   | NAAR DE TOEPASSING                            | 2  |
| 3   | HET BEHEER VAN DE HOEDANIGHEID                | 4  |
| 4   | VRAGEN OF OPMERKINGEN?                        | 10 |
| 4.1 | Problemen of vragen over de toegangsprocedure | 10 |
| 4.2 | Feedback over deze handleiding?               | 10 |

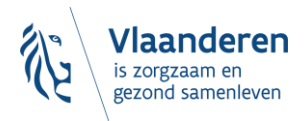

# **1 ESSENTIËLE VOORBEREIDENDE STAPPEN**

Verzamel de noodzakelijke gegevens voor je start:

- 1. Ondernemingsnummer (KBO) van je organisatie
- HCO-nummer (Health Care Organisation) van de voorziening die van de toepassing gebruik zal maken. HCO-nummers kunnen opgezocht worden in <u>CoBRHA Viewer</u>, onder andere a.d.h.v. het ondernemingsnummer
- 3. Rijksregisternummer en e-mail van de werknemers die gebruik gaan maken van het platform
- 4. Controleer dat je je lokaal beheerder of lokale co-Beheerder bent voor je organisatie Zie voor meer informatie <u>eHealth – Hoe toegang krijgen tot applicaties – Gebruikers en toegangsbeheer</u>.
- 5. Zorg dat u zich kunt AUTHENTICEREN via kaartlezer, itsme of andere want dit zal nodig zijn om toegang te krijgen tot de eHealth-toepassing
- 6. Gebruik Chrome of Edge

# **2** NAAR DE TOEPASSING

1. Ga naar de website van het Toegangsbeheer voor Ondernemingen en Organisaties (UMOE)

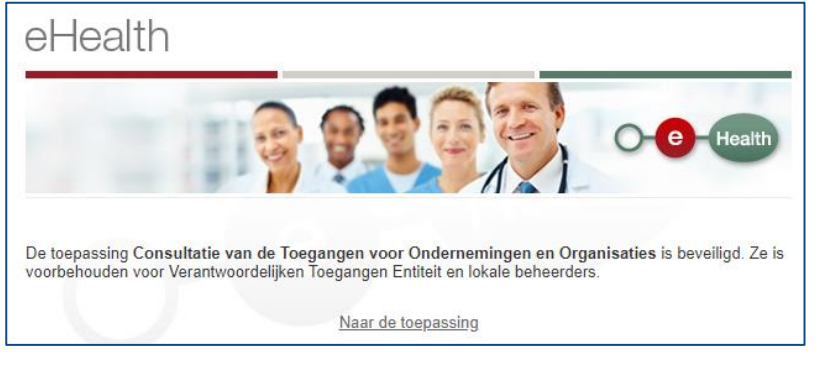

2. Klik op zich aanmelden

| Socialsecur                                    | rity.be          |                                                                |                          | .be                  |
|------------------------------------------------|------------------|----------------------------------------------------------------|--------------------------|----------------------|
| Toegang krijgen tot de b                       | peveiligde diens | sten                                                           |                          |                      |
|                                                |                  |                                                                | its<br>me                | <b>2</b>             |
| Met uw elektronische<br>identiteitskaart (elD) | Met uw token     | Met unieke code,<br>gegenereerd door een<br>mobiele applicatie | Met de mobiele app itsme | Met uw toegangscodes |
| Zich aanmelden via 📜 CSA                       | AM               |                                                                |                          |                      |

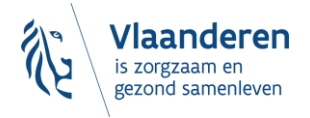

#### 3. Selecteer een optie

| CSAM                                                                                | Aanmelden                                                        | bij de online over                                                                | heid                                                     |
|-------------------------------------------------------------------------------------|------------------------------------------------------------------|-----------------------------------------------------------------------------------|----------------------------------------------------------|
| TIP - Om veilig met uw el<br>dateert van 17/03/2021 ¢<br>de software te installeren | ) aan te melden op een onlinec<br>n kunt u hier downloaden: http | lienst, installeert u best de meest rec<br>s://eid.belgium.be/nl/hoe-installeer-i | ente versie van de elD mid<br>k-de-eid-software. Op deze |
| Kies uw digitale sl<br>Digitale sleutel(s) met <b>elD</b>                           | eutel om aan te m                                                | nelden                                                                            | Hulp nodig?                                              |
| AANMELDEN                                                                           | 9                                                                | AANMELDEN<br>via itsme                                                            | 0                                                        |
| Digitale sleutel(s) met <b>beve</b>                                                 | eiligingscode en gebruikers                                      | snaam + wachtwoord                                                                |                                                          |
| AANMELDEN<br>met beveiligingsco                                                     | ?<br>de via e-mail                                               | AANMELDEN<br>met beveiligingscode v                                               | 2 ia mobiele app                                         |

4. Indien je gemachtigd bent om op te treden voor meerder organisaties: kies de organisatie die je wil beheren. Merk op dat de naam van de organisatie soms onvolledig of Franstalig kan zijn, afhankelijk van de vermelding in de Kruispuntbank Ondernemingen (KBO).

| Socialsecurity.be                                                                                                    | ł.                                         |
|----------------------------------------------------------------------------------------------------|--------------------------------------------|
| NL FR DE EN                                                                                                    |                                            |
| e onderneming selecteren waarvoor u zich wil aanmelden op het portaal van de sociale zeke                                                                                                    | erheid                                     |
| Departement Zorg <ul> <li><u>Gezondheidszorginstelling - Lokale Beheerder</u></li> <li><u>Instelling gelinkt aan de gezondheidssector (EHP) - Lokale Beheerder</u></li> </ul>                                                                                                    | EHP Nummer : 1990002312                    |
| <ul> <li>MINISTERIES VAN DE VLAAMSE GEMEENSCHAP</li> <li>Administratieve dienst van het Ministerie van de Vlaamse Gemeenschap - Lokale co-beheerder</li> <li>Federale overheidsdienst van sociale zekerheid - Lokale co-beheerder</li> <li><u>eHealth Partner - Lokale co-beheerder</u></li> </ul> | Ondernemingsnummer : 31638084 <sup>,</sup> |
| VLAAMS AGENTSCHAP ZORG AND GEZONDHEID                                                                                                    | EHP Nummer : 1990001916                    |

In samenwerking met 📜 CSAM

 Onder de organisatienaam zie je de hoedanigheden die voor de organisatie op dit ogenblik actief zijn. Welke hoedanigheid er actief moet zijn, is afhankelijk van de toepassing waar je rechten voor wilt beheren.

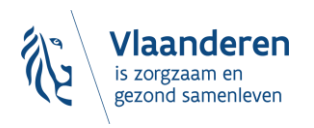

# **3 HET BEHEER VAN DE HOEDANIGHEID**

Deze uitleg vertrekt vanuit het <u>voorbeeld</u> van een woonzorgcentrum waarvan de toegang moet ingesteld worden aan de hand de hoedanigheid 'Residentiële Zorginstelling'. Let op dit kan per toepassing verschillen. Voor het Departement Zorg zijn er <u>3 mogelijke hoedanigheden</u>: eHealth Gezondheidszorg, Residentiële Zorginstelling en Jeugdhulp.

#### 1. Kies voor uw toepassing de correcte hoedanigheid.

| Kies de onderneming of de organisatie waarvoor u wenst te werken in deze toepassing.                                                                                                    |                                                    |
|----------------------------------------------------------------------------------------------------|----------------------------------------------------|
| VZW ST BARBARA RUST EN VERZORGINGSTEHUIS; Ondernemingsnummer: 422.152.314                                                                                                    |                                                    |
| Klik de gewenste link                                                                                                    |                                                    |
| Benaming: VZW ST BARBARA RUST EN VERZORGINGSTEHUIS; Ondernemingsnummer: 422.152.314 (Co-Ve                                                                                                    | <u>rantwoordelijke Toegangen Entiteit)</u>         |
| <ul> <li>Hoedanigheid: <u>eHealth Gezondheidszorg</u>; <u>Undernemingsnummer</u>: 422.152.314 (Lokale Beneerder)</li> <li>Subafdeling: <u>Gezondheidszorg</u>: <u>T SUSTERHUYS (4085)</u>; <u>HCO-nummer</u>: 4085 (<u>Subafdelingsbeheerder</u>)</li> </ul> |                                                    |
| - Subafdeling: Gezondheidszorg: SINT-BARBARA (19555); HCO-nummer: 19555 (Subafdelingsbeheerder)                                                                                                    |                                                    |
| <ul> <li>Subatdeling: <u>Gezondheidszorg: SINT-BARBARA (3634); HCO-nummer: 3634 (Subatdelingsbeheerder)</u></li> <li>Subafdeling: <u>Thuiszorg: JACOBUSHUIS; HCO-nummer: 7166 (Subafdelingsbeheerder)</u></li> </ul>                                         |                                                    |
| Hoedanigheid: <u>Residentiële zorginstelling; Ondernemingsnummer: 422.152.314 (Lokale Beheerder)</u>                                                                                                    | ), UCO automatica 2024 (Cubafdaliaashahaadaa)      |
| Subdrueling: <u>Residentiele zorginstelling: SINT-DARDARA-HERSELI (Woonzorgcentrum,Rust- en Verzorgingstehuis</u>                                                                                                    | <u>i; nCO-nummer: 3634 (Subardelingsbeneerder)</u> |

Indien de hoedanigheid nog niet bestaat, kan de hoofdtoegangsbeheerder ze op het niveau van de onderneming toevoegen. De hoofdtoegangsbeheerder kan daartoe op de naam van de onderneming klikken en vervolgens de uitvouwlijst naast 'De hoedanigheid activeren' gebruiken. Let erop om na het klikken op 'Volgende' en vervolgens 'Opslaan' in het laatste scherm ook op 'Bevestigen' te klikken.

2. Voeg, indien ze niet in het overzicht getoond wordt, de subafdeling toe, op basis van het juiste HCOnummer. Indien wel getoond in het overzicht, ga naar stap 6

| Voor Ondernemingen en Organisaties                                                                                                    | <u>Home</u> <u>Uw verantwoordelijken</u> <u>Help</u> Quit                                                   |
|----------------------------------------------------------------------------------------------------|----------------------------------------------------------------------------------------------------|
| Benaming: VZW ST BARBARA RUST EN VERZORGINGSTEHUIS; Ondernemingsnummer: 422.152.314<br>- Hoedanigheid: Residentiële zorginstelling; Ondernemingsnummer: 422.152.314 |                                                                                                    |
| Welkom De heer Freddy Quinart, u krijgt toegang tot de portaalsite van de Sociale Zekerheid als Lokale Beheerder voor de volgende hoedanigheid:                     | Functionaliteiten                                                                                           |
| Benaming: VZW ST BARBARA RUST EN VERZORGINGSTEHUIS                                                                                                    | Hoedanigheidcheheer                                                                                         |
| Ondernemingsnummer: 422.152.314                                                                                                    | → Beginpagina or Startpagina                                                                                |
| Creatiedatum: 03/05/2004                                                                                                    | Gebruikers - Subafdelingen                                                                                  |
| Hoedanigheid: Residentiële zorginstelling                                                                                                    | <ul> <li>De details van de hoedanigheid raadplegen of</li> </ul>                                            |
| Ondernemingsnummer: 422.152.314                                                                                                    | Gebruikers opzoeken                                                                                         |
| Denk eraan om de door u beheerde <u>hoedanigheidsgegevens</u> regelmatig te verifiëren.                                                                             | Functies en Verantwoordelijkheden Hiërarchie     Gestructureerde berichten     Gestructureerde berichten    |
|                                                                                                    | Persoonlijke gegevens                                                                                       |
|                                                                                                    | Mijn persoonlijke gegevens wijzigen                                                                         |
|                                                                                                    | <ul> <li><u>Mijn wachtwoord wijzigen</u></li> <li>Beheer van het certificaat te gebruiken op het</li> </ul> |
|                                                                                                    | portaal van de sociale zekerheid                                                                            |
|                                                                                                    |                                                                                                    |

3.In de uitvouwlijst 'Een subafdeling toevoegen' kies je de hoedanigheid. In dit voorbeeld is het de hoedanigheid 'Residentiële zorginstelling'

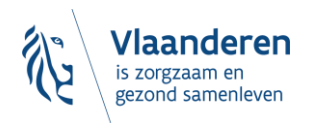

| Benaming: VZW ST BARBARA RUST EN VERZORGINGSTEHUIS; Ondernemingsnumm<br>Hoedanigheid: Residentiële zorginstelling; Ondernemingsnummer: 422.1 | ner: 422.152.314<br>1 <b>52.314</b> |                                       |       |       |                                                                                                    |
|----------------------------------------------------------------------------------------------------|-------------------------------------|---------------------------------------|-------|-------|----------------------------------------------------------------------------------------------------|
| Gebruikers Subafdeling                                                                                                    |                                     |                                       |       |       | Functionaliteiten                                                                                                    |
| Naam :                                                                                                    |                                     |                                       | 3     |       | Hoedanigheidsbeheer<br>= Begingaina or Startsagina<br>+ Gebruikers - Subaldelingen<br>= De detalis van de hoedanigheid raadplegen of<br>witigen<br>= Gebruikers opzoeken<br>= Functies en Verantwoordelijkheden Hiërarchie<br>Gestructureerde berichten<br>= Gestructureerde berichten |
| Naam                                                                                                    | Identificatie                       | е Туре                                | Actie |       | Persoonlijke gegevens                                                                                                    |
| SINT-BARBARA-HERSELT (Woonzorgcentrum,Rust- en verzorgingstehuis)                                                                            | 3634                                | Residentiële zorginstelling           |       |       | <ul> <li><u>Mijn persoonlijke gegevens wijzigen</u></li> </ul>                                                                                                    |
| De subafdeling blokkeren V Uitvoeren                                                                                                    |                                     |                                       |       |       | <ul> <li>Mijn wachtwoord wijzigen</li> <li>Beheer van het certificaat te gebruiken op het<br/>portaal van de sociale zekerheid</li> </ul>                                                                                                    |
|                                                                                                    | Een subafdeling toev                | roegen<br>Residentiële zorginstellin, | Volg  | gende |                                                                                                    |

4. Kies vervolgens het HCO-nummer van de voorziening die je wenst toe te voegen.

| Benaming: VZW ST BARBARA RUST EN VERZO<br>└─ Hoedanigheid: Residentiële zorginstell                                                                                                    | RGINGSTEHUIS; Ondernemingsnummer: 422.152.314<br>ing; Ondernemingsnummer: 422.152.314                                                                                       |                                                                           |
|----------------------------------------------------------------------------------------------------|----------------------------------------------------------------------------------------------------|---------------------------------------------------------------------------|
| Een subafdeling toevoegen van he                                                                                                    | t type Residentiële zorginstelling                                                                                                    | Fun                                                                       |
| Identificatiegegevens van de subafdeling<br>Identificatiecode<br>19555 - SINT-BARBARA-HERSELT (Centrum voor I<br>Contactgegevens van de subdivisie<br>E-mailadres van de subdivisie *<br>* Het e-mailadres van de subdivisie zal gebri<br>betrekking heeft, zoals een gerichte informat<br>Subafdelingsbeheerder | :<br><u>Kortverblijf Oriënterend kortverblijf</u> )<br>:<br>uikt worden voor eventuele communicatie die verband houdt met het domein waarop deze subdivisie<br>tiecampagne, | Hoe<br>Begi<br>Gebu<br>Gebu<br>Euns<br>Gest<br>Gest<br>Min<br>Min<br>Babb |
| <ul> <li>Ik wil zelf instaan voor het beheer van de</li> <li>Ik wil een beheerder aanstellen om de sut<br/>INSZ</li> </ul>                                                                                                    | subafdeling Aafdeling te beheren                                                                                                    | porta                                                                     |
|                                                                                                    | Annuleren Volgend                                                                                                    | e                                                                         |

Geef een e-mailadres in en kies onder subafdelingsbeheerder voor 'Ik wil zelf instaan voor...'

5. Kies in de lijst met 'Autorisaties die verbonden zullen worden met de subafdeling' de toepassing. In dit voorbeeld wordt vertrokken vanuit het voorbeeld 'E-loket Zorg en Gezondheid'. Na het selecteren van de correcte autorisatie klik je vervolgens op 'Opslaan' en in het volgende scherm op 'Bevestigen'. De autorisatie hangt af van welke toepassing je wil instellen.

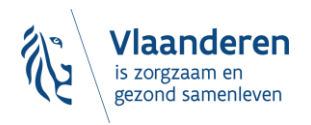

| Autorisaties die verbonden zullen worden met de subafdeling                                                                       |
|----------------------------------------------------------------------------------------------------|
| Uit de hieronder opgesomde autorisaties kunt u vrij kiezen dewelke geassocieerd zullen worden met deze nieuwe subafdeling         |
| Alles selecteren / deselecteren                                                                                                   |
| WebFX                                                                                                    |
| eHealth Web Application for File Exchange for Batch applications                                                                  |
| eHealthBox                                                                                                    |
| Elektronisch postvak eHealth                                                                                                    |
| EBMPracticeNet                                                                                                    |
| Consultatie van een gratis online kennisdatabank met praktijkrichtlijnen en algemene EBM-informatie (Evidence-Based Medicine)     |
| End to End Encryption REST service - Read functionnality                                                                          |
| Allow the consultation of encryption key information through the ETEE REST service                                                |
| 🗹 E-loket Zorg en Gezondheid                                                                                                    |
| E-loket Zorg en Gezondheid                                                                                                    |
| RaaS                                                                                                    |
| RVT als dienst                                                                                                    |
| End to End Encryption REST service - Manage functionnality                                                                        |
| Allow the creation and delete of encryption keys and the consultation of encryption key information through the ETEE REST service |
| Health Platform Certificate Manager                                                                                               |
| WS om automatisch overdracht van de aanvragen van eHealth certificaten                                                            |
| U Vlaams Infrastructuurfonds voor Persoonsgebonden Aangelegenheden                                                                |
| Vlaams Infrastructuurfonds voor Persoonsgebonden Aangelegenheden                                                                  |
| Vorige Onslaan                                                                                                    |
| Vonge Opsidan                                                                                                    |

6. Als de subafdeling reeds actief was onder de hoedanigheid klik dan op de Actie-knop naast de naam van de subafdeling en voeg er, indien nog niet geactiveerd, de toepassing 'E-loket Zorg en Gezondheid' toe en klik vervolgens op 'Opslaan' en in het volgende scherm op 'Bevestigen'.

|                                                      | ang werden opgeslagen                                     |                        |                                            |          |          |
|------------------------------------------------------|-----------------------------------------------------------|------------------------|--------------------------------------------|----------|----------|
| Gebruikers Suba                                      | fdeling                                                   |                        |                                            |          |          |
| e lijst van de subafdelingen t                       | onen op basis van de volgende criteria                    |                        |                                            |          |          |
| aam                                                  | :                                                         |                        |                                            |          |          |
| entificatie                                          | :                                                         |                        |                                            |          |          |
| pe                                                   | :                                                         |                        |                                            |          |          |
|                                                      |                                                           |                        |                                            | <b>X</b> | <b>P</b> |
|                                                      |                                                           |                        |                                            |          |          |
| jst van de subafdelingen 🖤                           |                                                           |                        |                                            |          |          |
| jst van de subafdelingen 🔍                           | Naam                                                      | Identificatie          | Туре                                       | Actie    |          |
| jst van de subafdelingen<br>SINT-BARBARA-HERSELT (Ce | Naam<br>ntrum voor Kortverblijf,Oriënterend kortverblijf) | Identificatie<br>19555 | <b>Type</b><br>Residentiële zorginstelling | Actie    |          |

7. Nu kunnen op de subafdeling de gebruikers en hun rollen worden toegekend. Klik daarvoor op de naam van de subafdeling. Het instellen van rollen zal **afhangen** van de **toepassing** waarvoor je toegang instelt. In dit voorbeeld zullen er specifieke rollen ingesteld worden voor de gebruiker van een woonzorgcentrum voor het e-loket van het Departement Zorg.

Het is goed mogelijk dat u voor een bepaalde toepassing deze stap **niet** zal moeten instellen.

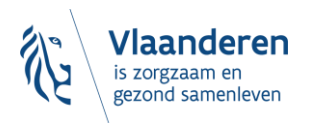

| anaming: VZW ST BARBARA RUST EN VERZORGINGSTEHUIS; Ondernemingsnummer:<br> | 422.152.314<br><b>314</b> |                             |            |             |
|----------------------------------------------------------------------------|---------------------------|-----------------------------|------------|-------------|
| De gegevens van de subafdeling werden opgeslagen                           |                           |                             |            | F           |
| Gebruikers Subafdeling                                                     |                           |                             |            | E.          |
| De lijst van de subafdelingen tonen op basis van de volgende criteria      |                           |                             |            | +           |
| Naam :                                                                     |                           |                             |            |             |
| Identificatie :                                                            |                           |                             |            | 1           |
| Туре : 🔽 🗸                                                                 |                           |                             |            | G<br>•<br>• |
| Lijst van de subafdelingen 💔                                               |                           |                             |            | 1.1         |
| Naam                                                                       | Identificatio             | е Туре                      | Actie      |             |
| SINT-BARBARA-HERSELT (Centrum voor Kortverblijf, Oriënterend kortverblijf) | 19555                     | Residentiële zorginstelling |            |             |
| O SINT-BARBARA-HERSELT (Woonzorgcentrum,Rust- en verzorgingstehuis)        | 3634                      | Residentiële zorginstelling |            |             |
| De subafdeling blokkeren V Uitvoeren                                       |                           |                             |            |             |
| Ee                                                                         | n subafdeling toevo       | egen                        | ✓ Volgende |             |

8. Voeg alle gebruikers toe (met behulp van hun rijksregisternummer (INSZ) en klik vervolgens op 'Opslaan' en in het volgende scherm op 'Bevestigen'.

| Benaming: VZW ST BAR     | BARA RUST EN VERZO      | DRGINGSTEHUIS; Ondernemingsnu | mmer: 422.152.3 | 314                         |                  |               |
|--------------------------|-------------------------|-------------------------------|-----------------|-----------------------------|------------------|---------------|
| Hoedanigheid: Reside     | entiële zorginstelling; | Ondernemingsnummer: 422.152.3 | 14              |                             |                  |               |
| Subafdeling: Re          | sidentiële zorginste    | lling: SINT-BARBARA-HERSELT   | (Centrum voor   | Kortverblijf,Oriënteren     | d kortverblijf)  | ; HCO-        |
| nummer: 19555            |                         |                               |                 |                             |                  |               |
|                          |                         |                               |                 |                             |                  |               |
|                          |                         |                               |                 |                             |                  |               |
| Gebruikers               |                         |                               |                 |                             |                  |               |
| De lijst van de gebru    | jikers tonen op basi    | s van de volgende criteria    |                 |                             |                  |               |
| Naam                     | :                       |                               | Voornaam        | :                           |                  |               |
| Gebruikersnaam           | . –                     |                               | Туре            | :                           | ~                |               |
| 0                        | . -                     |                               | Status          | :                           |                  |               |
| INSZ                     |                         |                               |                 |                             |                  |               |
| Beveiligde toepassinge   | n :                     | ~                             |                 |                             |                  |               |
|                          |                         |                               |                 | Aanta                       | gebruikers:      |               |
| Pagina 1                 |                         |                               |                 |                             | Eén iten         | n gevonden.   |
| Naam                     | Voornaam                | Gebruikersnaam                | Туре            | INSZ                        | Status           | Actie         |
| Quipart                  | Freddy                  | FreddyQuinart                 | SB              | 37303-010                   | Actief           | D 🔍           |
| Quinare                  |                         |                               |                 |                             |                  |               |
| Gebruiker(s) verwijderen | Vitvoeren               |                               |                 | <u>*De gebru</u>            | ikers exporteren | (.csv), Excel |
| Gebruiker(s) verwijderen | Vitvoeren               | Een gebruiker toevoe          | gen             | <u>*De gebru</u><br>▼ INSZ: | ikers exporteren | (.csv), Excel |
| Gebruiker(s) verwijderen | Vitvoeren               | Een gebruiker toevoe          | egen            | INSZ:                       | ikers exporteren | (.csv), Excel |

9. Geef de gebruikers het **recht** om de toepassing te mogen gebruiken. Klik daarvoor achter de naam van de gebruiker op het potloodicoontje onder actie. Een lijst met mogelijke toepassingen zal getoond worden. Selecteer de juiste toepassing. Klik daarna op "opslaan" en vervolgens op "Bevestigen". In het voorbeeld in onderstaande screenshot krijgt de gebruiker rechten op het e-loket AMA-WVG en het e-loket voor de diensten voor schuldbemiddeling.

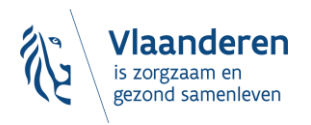

| Creatiedatum                                                                                        | : 13/03/2025                                                                                                    |
|----------------------------------------------------------------------------------------------------|----------------------------------------------------------------------------------------------------|
| Wijzigingsdatum                                                                                     | :                                                                                                    |
| Status                                                                                              | : Actief                                                                                                    |
| E-mailadres *                                                                                       | :                                                                                                    |
| Lokaal e-mailadres                                                                                  |                                                                                                    |
| dit adres mag gebruikt worden in het kader van uw individuele contacte                              | n met het contactenter Eranova)                                                                                                    |
| Beveiligde toepassingen                                                                             |                                                                                                    |
|                                                                                                    |                                                                                                    |
| De toepassing gaat over het valideren van de terugbetalingsaanvrag                                  | ren die ingediend worden door de DGH-ambulancediensten bij het Fonds dringende hulpverlening in geval van onbetaalde ziekenwagenritten.                        |
| Departement Welzijn Volksgezondheid en Gezin : Aanbod van arbeid                                    | smatige activiteiten                                                                                                    |
| Angular application voor registratie van arbeidsmatige activiteiten,                                | voor de subsidie voor de erkende begeleiders.                                                                                                    |
| EBMPracticeNet                                                                                      |                                                                                                    |
| Consultatie van een gratis online kennisdatabank met praktijkrichtli                                | inen en algemene EBM-intormatie (Evidence-Based Medicine)                                                                                                    |
| Elektronisch postvak eHealth                                                                        |                                                                                                    |
| End to End Encryption REST service - Manage functionnality                                          |                                                                                                    |
| Allow the creation and delete of encryption keys and the consultation                               | n of encryption key information through the ETEE REST service                                                                                                  |
| End to End Encryption REST service - Read functionnality                                            |                                                                                                    |
| Allow the consultation or encryption key information through the El                                 | ze kes i service                                                                                                    |
| GKB2.0 is een nieuw klantenbestand gegroeid uit het huidige GKB v                                   | vaarin de identificatiegegevens van alle voorzieningen van alle agentschappen uit het beleidsdomein WVG gemeenschappelijk, uniek en eenduidig in zullen worden |
| opgeslagen/beheerd.                                                                                 |                                                                                                    |
| Healthdata be Data Reporting                                                                        |                                                                                                    |
| Healthdata.be Data Reporting                                                                        |                                                                                                    |
| ORTHOpedic Prosthesis Identification Data - Electronic Registry.                                    |                                                                                                    |
| RaaS                                                                                                |                                                                                                    |
| RVT als dienst                                                                                      |                                                                                                    |
| Statistiek Jongerenwelzijn<br>De teoposcieg 'Statiwa' hoeft als deel de envelaine en statistieken b | a babasa yan MCICTO                                                                                                    |
| Terminal 1733                                                                                       |                                                                                                    |
| Terminal 1733 is software met als doel niet-urgente medische inter                                  | venties automatisch te dispatchen naar de correcte medische wachtpost.                                                                                         |
| UMM infectieziekten                                                                                 |                                                                                                    |
| WVG Schuldhemiddeling                                                                               |                                                                                                    |
| Toepassing voor aanlevering jaarverslagen instellingen voor schuldt                                 | pemiddeling                                                                                                    |
|                                                                                                    |                                                                                                    |
|                                                                                                    | Annuleren Ops                                                                                                    |

10. Wanneer alle gebruikers zijn toegevoegd en ze allemaal het juiste recht hebben gekregen, wordt voor ieder van hen de gepaste rol toegekend via de functionaliteit 'Functies en Verantwoordelijkheden Hiërarchie'. Het instellen van rollen zal **afhangen** van de **toepassing** waarvoor je toegang instelt. In dit voorbeeld zullen er specifieke rollen ingesteld worden voor de gebruiker van een woonzorgcentrum voor het e-loket van het Departement Zorg.

Het is goed mogelijk dat u voor een bepaalde toepassing deze stap **niet** zal moeten instellen.

| Fun                                   | ctionaliteiten                                                                                                    |  |
|---------------------------------------|----------------------------------------------------------------------------------------------------|--|
| Ное                                   | danigheidsbeheer                                                                                                    |  |
| Beginpagina or Startpagina            |                                                                                                    |  |
| Gebr                                  | uikers - Subafdelingen                                                                                                    |  |
| De de                                 | etails van de hoedanigheid raadplegen of                                                                                             |  |
| wijzio                                | <u>jen</u>                                                                                                    |  |
| Gebr                                  | uikers opzoeken                                                                                                    |  |
| Funct                                 | ties en Verantwoordelijkheden Hiërarchie                                                                                             |  |
|                                       |                                                                                                    |  |
| <u>Gestr</u>                          | oonlijke gegevens                                                                                                    |  |
| Gestr<br>Pers                         | oonlijke gegevens                                                                                                    |  |
| Gestr                                 | oonlijke gegevens                                                                                                    |  |
| Gestr                                 | oonlijke gegevens<br>persoonlijke gegevens<br>wachtwoord wijzigen                                                                    |  |
| Gestr<br>Pers<br>Mijn<br>Mijn<br>Behe | uctureerde berichten oonlijke gegevens persoonlijke gegevens vijzigen wachtwoord wijzigen er van het certificaat te gebruiken op het |  |

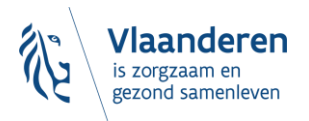

Klik hiervoor op het potloodje (actieknop) naast de naam:

| Benaming: VZW ST BARBARA RUST EN VERZORGINGSTEHUIS; Ondernemingsnummer: 422.152.314<br>Hoedanigheid: <u>Residentiële zorginstelling: Ondernemingsnummer: 422.152.314</u><br>Subafdeling: Residentiële zorginstelling: SINT-BARBARA-HERSELT (Centrum voor Kortvo<br>nummer: 19555 |                                                                                                    |                                                                      |  |  |  |  |  |
|----------------------------------------------------------------------------------------------------|----------------------------------------------------------------------------------------------------|----------------------------------------------------------------------|--|--|--|--|--|
| Functie                                                                                                    | Verantwoordelijkheden Hiërarchie                                                                                                  |                                                                      |  |  |  |  |  |
| Overzicht Personeel                                                                                                    | sbestand                                                                                                    |                                                                      |  |  |  |  |  |
| Dit scherm biedt een o<br>functies die deze perso<br>op het eerste icoon ree                                                                                                    | verzicht van de personen die geregistreerd zijn t<br>onen uitoefenen te visualiseren, klik op deze pers<br>chts van deze persoon. | oinnen uw organisatie en de funct<br>coon. Om de gegevens die aan ee |  |  |  |  |  |
| Freddy Quinart                                                                                                    | 2                                                                                                    |                                                                      |  |  |  |  |  |

Ken vervolgens de gepaste rol toe uit de uitvouwlijst. In dit voorbeeld wordt de e-loket rol "Beheer financiële gegevens" en "Beheer privacy gevoelige gegevens" gekozen.

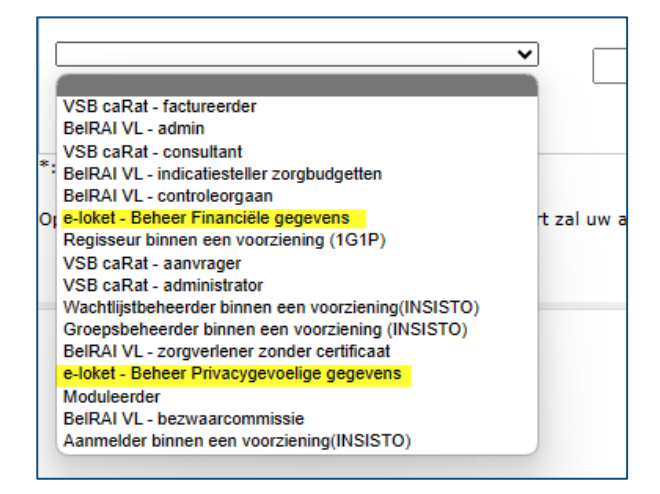

Een einddatum is niet verplicht in te vullen. Een startdatum is wel verplicht. Klik vervolgens op Toevoegen. De rol zal zichtbaar zijn in de kolom "Functie"

Benaming: VZW ST BARBARA RUST EN VERZORGINGSTEHUIS; Ondernemingsnummer: 422.152.314

- Hoedanigheid: Residentiële zorginstelling; Ondernemingsnummer: 422.152.314
  - Subafdeling: Residentiële zorginstelling: SINT-BARBARA-HERSELT (Centrum voor Kortverblijf, Oriënterend kortverblijf); HCO-nummer: 19555
    - Gebruiker: Freddy Quinart; 1994

| Functie                   | Verantwoordelijkheden Hiërarchie |            |            | Over "Responsibility Managemen |   | igement"  |
|---------------------------|----------------------------------|------------|------------|--------------------------------|---|-----------|
| <b>Bewerken Functies</b>  |                                  |            |            |                                |   |           |
| Pagina 1                  |                                  |            |            |                                |   |           |
|                           | Functie                          |            | Startdatum | Einddatum                      |   | Actie     |
| field of a comparison     | an and an think in a             | 29/09/202  | 2          |                                |   | 💼 📄       |
|                           |                                  |            |            |                                |   |           |
| e-loket - Beheer Financië | ile gegevens                     | 22-11-2023 | *          | *                              | _ | Toevoegen |
|                           |                                  |            |            |                                |   | Terug     |

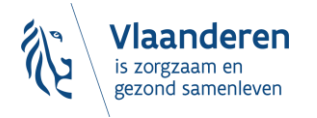

De gebruiker zal na het doorlopen van deze stappen kunnen aanmelden op de toepassing.

## **4 VRAGEN OF OPMERKINGEN?**

### 4.1 PROBLEMEN OF VRAGEN OVER DE TOEGANGSPROCEDURE

Bij problemen of vragen over de toegangsprocedure moet u contact opnemen met het contactcenter van eHealth. Hieronder kan u de gegevens terugvinden:

### **Contactcenter eHealth**

### Website:

- Neem contact op met de openbare instelling eHealth-platform | eHealth-platform
- Een aanvraag indienen kan ook via het **webformulier** op de website.
- **TIP!** Wij raden aan minstens een melding te doen via het webformulier omdat u op die manier een ticketnummer krijgt waarnaar u in communicatie naar kan verwijzen

### **Telefoon:**

- bereikbaar op maandag tot vrijdag (07:00 tot 20:00)
- +32-2-788 51 55

### Mail:

<u>support@ehealth.fgov.be</u>

### 4.2 FEEDBACK OVER DEZE HANDLEIDING EN DOCUMENTATIE?

Wij zetten als team ICT van het Departement Zorg sterk in op het verbeteren van de kwaliteit van onder andere onze documentatie. Duidelijke, volledige en goed gestructureerde documentatie is essentieel voor onze voorzieningen en burger. De feedback die wij ontvangen is hierin van groot belang. Daarom waarderen we elke vorm van input. Heeft u feedback over de handleidingen of over de documentatie betreffende het toegangsbeheer dan kan u hiervoor terecht bij uw contactpersonen binnen het Departement Zorg of bij itsupport.zorg@vlaanderen.be.

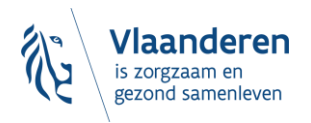